# **Employer Guide**

Creating an Employer account in Work in Manitoba job portal employer account and posting a job

Through Work in Manitoba you can reach out to a variety of job seekers:

- » Domestic job seekers eligible to work in Canada
- » Student job seekers from Canadian post-secondary institutions
- » Recent graduate job seekers from Canadian post-secondary institutions
- » International job seekers interested in living and working in Canada

This Employer Guide will assist you with creating and setting up a Work in Manitoba job portal account, so you can get started posting job vacancies and attracting applicants.

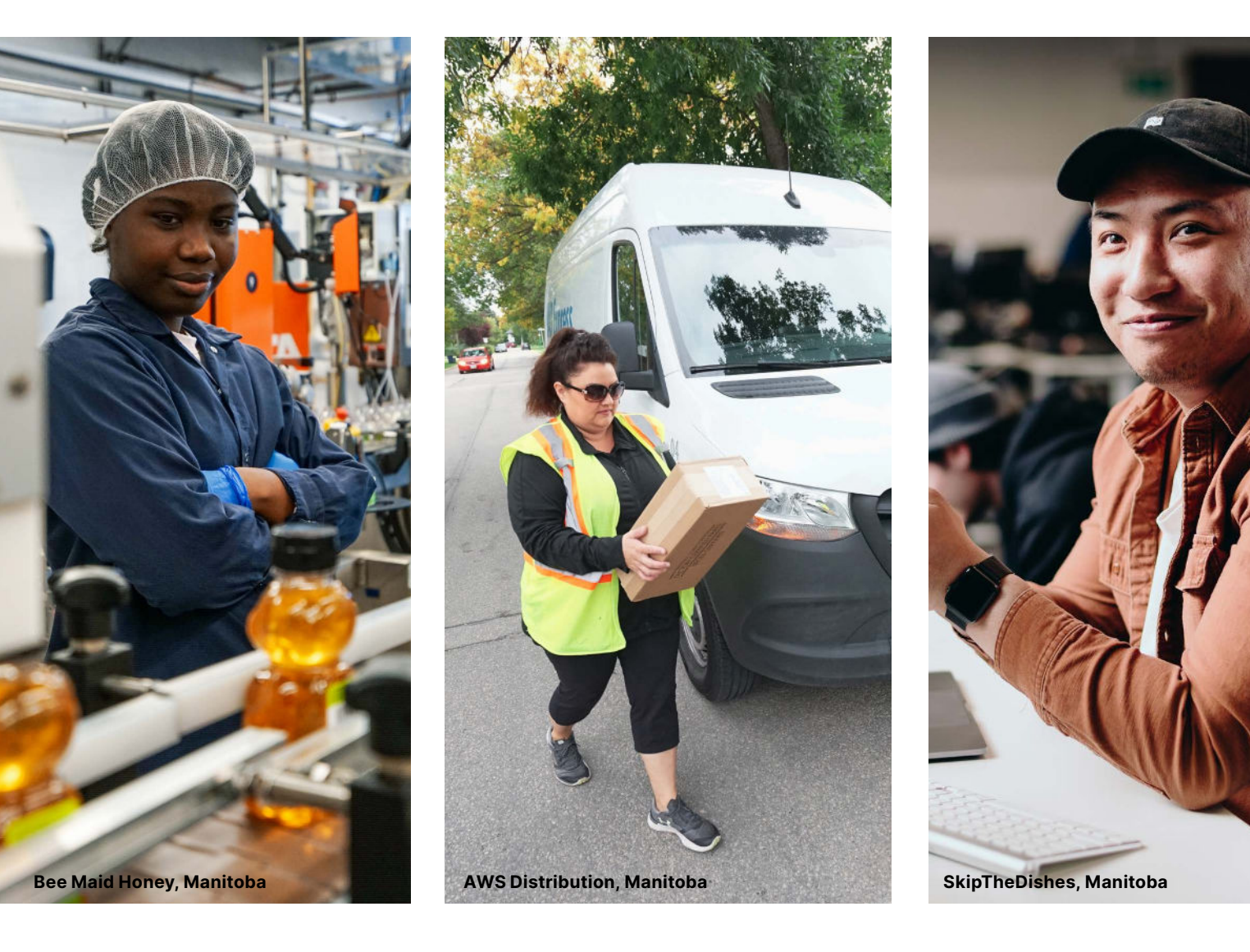

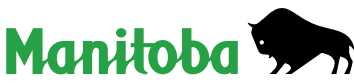

# Creating an account and completing your profile

| Please enter your Organization Name                                                         |                       |
|---------------------------------------------------------------------------------------------|-----------------------|
| First Name *                                                                                |                       |
| Please enter your First Nome                                                                |                       |
| Last Name *                                                                                 |                       |
| Please enter your Lost Norme                                                                |                       |
| Email *                                                                                     |                       |
| Please enter your Email                                                                     | ×                     |
| Please enter a valid emoli oddress.                                                         |                       |
| Please confirm your Email                                                                   |                       |
| Pasaword *                                                                                  |                       |
| Passwords must be at least 8 characters long, include at least 1<br>and lawar case lottors. | number and both upper |
| Please enter your Password                                                                  | ø                     |

### **Step one**

Open the Work In Manitoba Login page by clicking **HERE**. Start creating an account by clicking **Register Now**.

### Step two

Fill in the registration form. Then click **Create an Account**. The email address you provide will be associated with this account and will serve as a login for the Work in Manitoba job portal.

| Hi Alyssa,                                                                                                    |
|----------------------------------------------------------------------------------------------------|
| Work in Manitoba                                                                                                    |
| Work in Manitoba                                                                                                    |
| Before you can access the Work in Manitoba Community, you need to<br>activate your Magnet account.                                                   |
| Activate account                                                                                                    |
| By clicking "Activate Account", you indicate that you understand and agree<br>to the WhoPlusYou User Agreement for Organizations and Privacy Policy. |
| Have susstione? Diagon context up                                                                                                    |

| W                                | elcome to Magnet!                                                                                                    |
|----------------------------------|----------------------------------------------------------------------------------------------------|
| We'd little to ack you a         | a few questions about your organization.                                                                                                    |
| The information you provide term | may be displayed in your public Organization Profile                                                                                                    |
| Your Organization Name           |                                                                                                    |
| Er                               | coomic Dev Winsloeg                                                                                                    |
| Supported Longuages*             |                                                                                                    |
| Billingual (English / French)    | ~                                                                                                    |
| Organization Website             |                                                                                                    |
| English                          |                                                                                                    |
| https://                         |                                                                                                    |
| French                           |                                                                                                    |
| https/                           |                                                                                                    |
| Organization Contact Email*      |                                                                                                    |
| Your Email                       |                                                                                                    |
| Street Address *                 |                                                                                                    |
| English                          |                                                                                                    |
| Your Street Address              |                                                                                                    |
| French                           |                                                                                                    |
| Your Street Address              |                                                                                                    |
| Postol Code *                    | Phone Number *                                                                                                    |
| Your Postal Cide                 | In the second second se |
| CRy*                             |                                                                                                    |
| Your City                        | ~                                                                                                    |
| Your City                        |                                                                                                    |
|                                  | CONTINUE                                                                                                    |
|                                  |                                                                                                    |

# **Step three**

After you create your account, you will receive an activation email (sender is Magnet) to the email address you provided when registering. Click the **Activate Account** button embedded in the email, and you will be redirected to the login page.

# **Step four**

After you log in, you can set up your **Organization Profile**. We recommend adding as much information as possible about your company, including company logo, company values, company culture, competitive benefits, professional development opportunities and a link to your website's Career page. Having a detailed account will enable your company to attract more interest from job seekers. Once complete, click **Continue**.

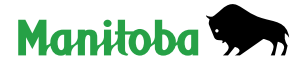

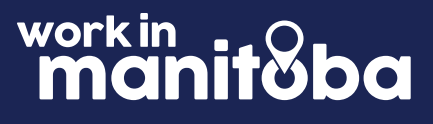

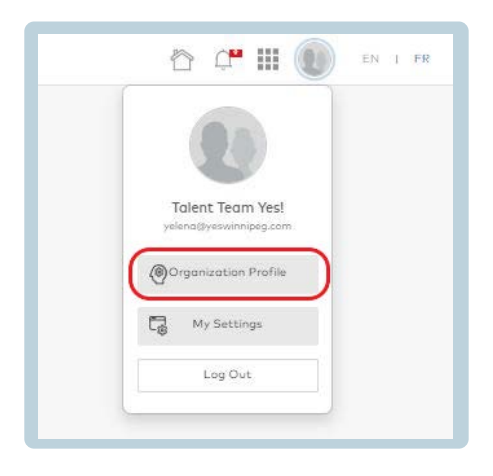

# Step five

Once your account is created, you can modify or change the information about your company in the **Organization Profile** section.

| <sup>3</sup> My Settings | Manage Organization Users                             |          |
|--------------------------|-------------------------------------------------------|----------|
| Organization Settings >  | Actions *                                             |          |
|                          | + Add Organization User + Bulk Add Organization Users | Search Q |
| Site Preferences         |                                                       |          |

# **Step six**

In the **My Settings** field, you can change the email address and password associated with the account. You can also add other users to the account. To do so, go to **My Settings** and select **Organization Settings**, then click **Add Organization User** and add new user credentials. Once added, the **New User** will receive an email to complete registration. When completed, new users will have access to the same account with their own emails and passwords.

Congratulations! You have now completed registration with the Work in Manitoba job portal. This next section of the guide will show you how to post a job.

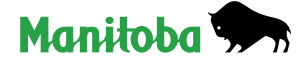

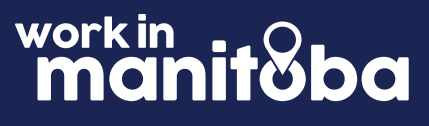

# Posting a job on the Work in Manitoba job portal

Once you're ready to post a job, select the category that best represents who you are looking to hire. Options include **Students and Recent Graduates, Professional and Skilled Workers, Anyone (No Requirements)**.

Please read the description of each category before proceeding through the guide to ensure you're posting your job to the most suitable category:

#### **Students & Recent Graduates**

Create a Work Integrated Learning opportunity for current students or a job opportunity for recent graduates.

#### **Professionals & Skilled Workers**

Target professionals and experienced workers with formal education and/or educational experience, required licensing and certificates, if needed.

#### Anyone

Select this category if your job posting is general and does not require professional or educational experience.

# Definitions

#### ATS is an applicant tracking

**system;** a computer software program purchased by the company that manages the hiring process; it does this by collecting and sorting thousands of resumes.

#### **Outcome Campus Connect**

**platform** is in partnership with Magnet (the technology service provider of Work in Manitoba job portal). Outcome Campus Connect is Canada's free opportunity platform built for university and college students or recent graduates.

#### Work-integrated learning (WIL)

is a form of curricular experiential education that formally integrates a student's academic studies with quality experiences within a workplace or practice setting. WIL experiences include an engaged partnership of at least: an academic institution, a host organization, and a student.

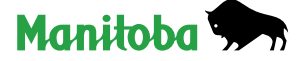

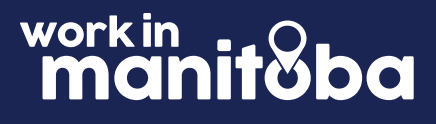

# Students & recent graduates How to post a job on the Work in Manitoba job portal

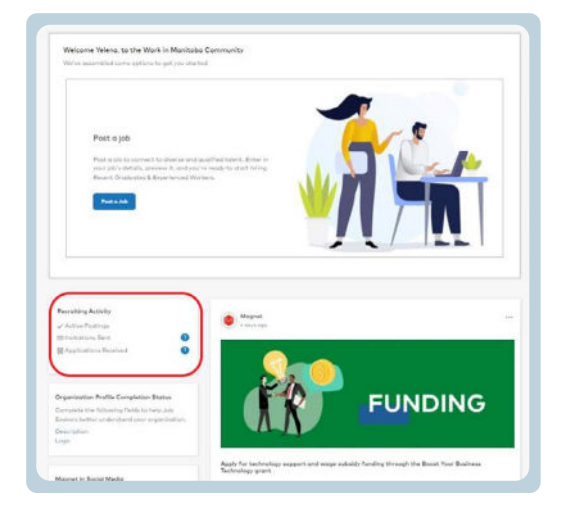

# **Step one**

Log in to the Work in Manitoba job portal by clicking **HERE** using the credentials you designated when you created your Employer Account.

# Step two

Each time you log in to your Employer Account you will see the Work in Manitoba Community banner with **Post a Job** functionality, as well as with information about your Recruiting Activity.

In the Recruiting Activity section, you will see your number of **Active Postings**, **Invitations Sent** to eligible job seekers, and **Applications Received**.

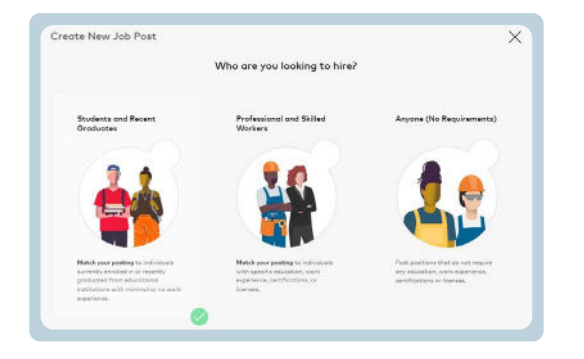

# **Step three**

When you're ready to post a job, click **Post a Job** and select the **Students and Recent Graduates** category.

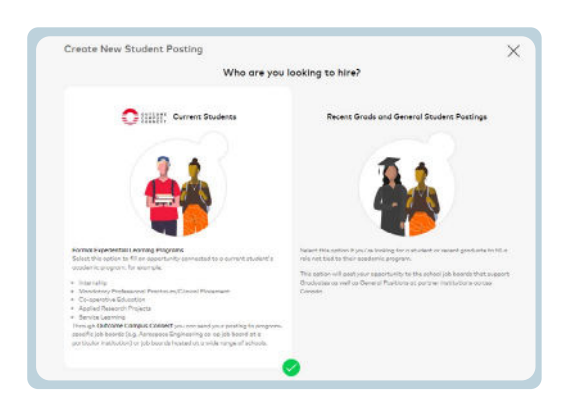

# **Step four**

Once you've selected Students and Recent Graduates to **Create New Student Posting**, select one of two options:

**Current Students** Post a Work integrated Learning (WIL) opportunity for students enrolled in the required field of study.

**Recent Grads and General Student Postings** Target new graduates or students in general.

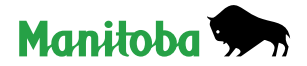

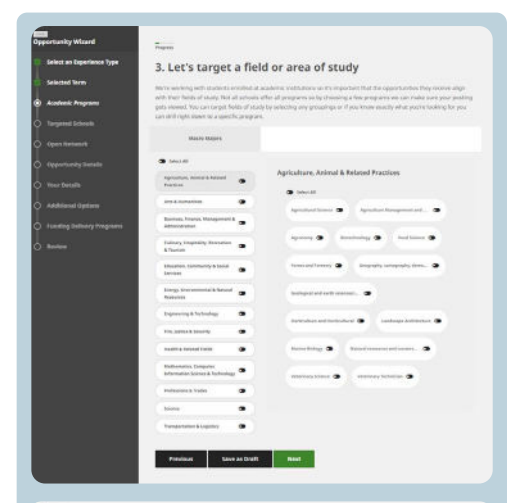

#### Progress

5. Do you want to promote your opportunity to Outcome Campus Connect's open network too?

Our open network includes poor secondary students and recent graduants using Outcome Compus Connect even though their institutions is not yet on the network. Promoting your apportunity to our open network means you naids even more possissionality students and recent graduates. If you do not wait the opportunity to be advertised to these students, simply uncheck the toos.

# Previous Save as Draft Next

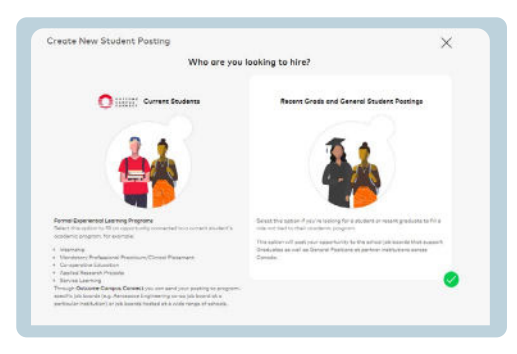

# Step four (cont'd)

### **Current Student Postings**

If you select **Current Students**, you will then select an Experience Type to target your opportunity, including co-operative education, summer jobs, field placements etc. Follow the prompts.

Select **Next** to promote your opportunity through the Outcome Campus Connect open network. Follow the steps and fill in required fields, then click Finish to post your WIL opportunity directly to selected Universities' job boards. You will be able to apply for student placement funding as well as upload your job posting.

### **Recent Grads & General Student Postings**

If you select **Recent Grads & General Student Postings**, any postings added to this category should not be part of Work Integrated Learning (WIL) programs. Follow the prompts to post your part-time or full-time job opportunities.

|                  | stugent and recent Graduates                                                                                                    |
|------------------|----------------------------------------------------------------------------------------------------|
| New Job          | Posting                                                                                                    |
| Applement Mr     | ngarwit                                                                                                    |
| Select the pro-  | to method of contact you would like to use to receive opplications.                                                                                                    |
| O theyat         | () Through Ny Japanese Training Ryaters (201) () Through Ny Brain Ryaters                                                                                                    |
| I require then a | glicans values a copy of them."                                                                                                    |
| - Reserve        | Charlanar Tenenge Web Sergia                                                                                                    |
| Pagang Banke     | theorem and the second second s |
| (i) restrong     | a Berner Hosei                                                                                                    |
| Sec. 16          |                                                                                                    |
| Job Tele*        |                                                                                                    |
| Farmer of the    | See See Time                                                                                                    |
| Auto Description | a                                                                                                    |
| -                |                                                                                                    |

# **Step five**

Follow the prompts to post your part-time or full-time job opportunities and fill out the information and job description in the "Employment Opportunity Form."

When selecting your "Application Management" option, you are identifying how you will manage the receipt of incoming applications:

- » Magnet Receive applications within the Work in Manitoba job portal (recommended)
- » My Applicant Tracking System (ATS) Receive applications via your organization's ATS
- » My Email System Receive applications both in your email inbox and within the Work in Manitoba job portal

Once the form is complete, click Next. You will then have an opportunity to add more details about the requirements of your job posting.

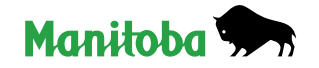

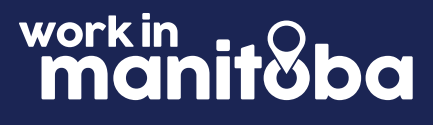

| Here's where your posting is going                                           |                                  |
|------------------------------------------------------------------------------|----------------------------------|
| would you like us to post your job to any additional schools, or communities | to therease your Audience Reache |
|                                                                              |                                  |
|                                                                              |                                  |
| Nognet                                                                       |                                  |
| Warliste Maeritation Magneti Nationaria                                      |                                  |
|                                                                              |                                  |
|                                                                              |                                  |

# Step five (cont'd)

Your job posting is almost ready. Carefully verify your inputs to ensure all information is correct. Before you activate a job opportunity, you must also select to which job boards it will be posted:

» Work in Manitoba – domestic job seekers, legally entitled to work in Canada.

» **Magnet Network** – You should consider expanding to the broader Magnet network to be sure your job opportunity is matched to job seekers from other communities in Magnet.

| Targeted Individ | fuele                                                                                       | Selected Job B | * sbrad                                                      |
|------------------|---------------------------------------------------------------------------------------------|----------------|--------------------------------------------------------------|
| +142<br>Ջ.ዲՋ     | Guoilfied Condidutes from the<br>selected communities on Magnet will<br>be invited to apply | +2             | The selected School Job Boards will receive your Job posting |

**Get Started Here** 

Once all details are filled in, click **Next** to promote your opportunity to Selected Job Boards. Click **Activate this Job Posting** to post the position.

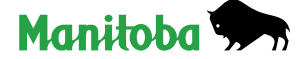

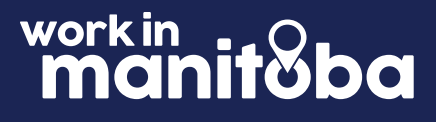

# Professional & skilled workers How to post a job on the Work in Manitoba job portal

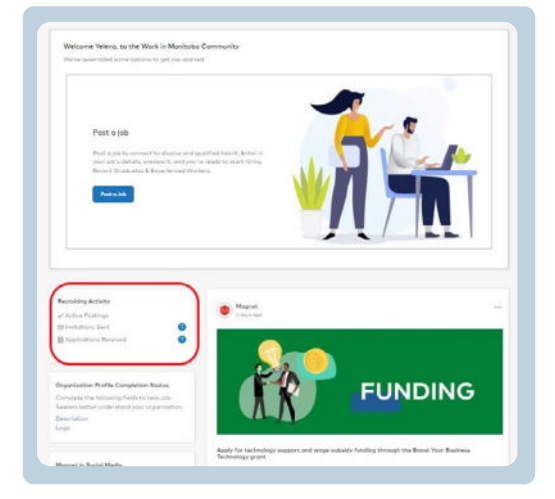

### **Step one**

Log in to the Work in Manitoba job portal by clicking **HERE** using the credentials you designated when you created your Employer Account.

# Step two

Each time you log in to your Employer Account you will see the Work in Manitoba Community dashboard with **Post a job** functionality, as well as information about your Recruiting Activity.

In the Recruiting Activity section, you will see your number of **Active Postings**, **Invitations Sent** to eligible job seekers, and **Applications Received**.

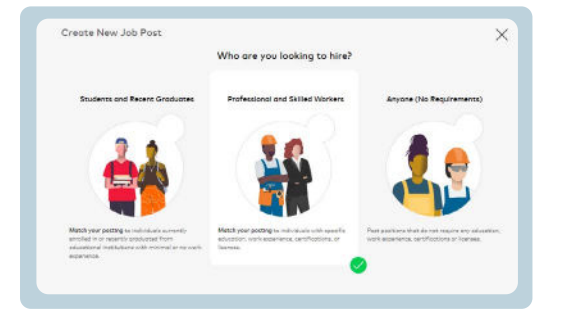

# **Step three**

When you're ready to post a job, click **Post a Job** and select the **Professionals and Skilled Workers** category.

| *                                                                                                    |  |
|----------------------------------------------------------------------------------------------------|--|
| New Juli Polling                                                                                                    |  |
| Reference Recordson                                                                                                    |  |
| Constant Constant and a second second s |  |
| Ingenities agrices and long of test 1                                                                                                    |  |
| Brees Breese Denne Denne                                                                                                    |  |
| Terring Barrier Terring                                                                                                    |  |
| O minutes and                                                                                                    |  |
| and and a second second second second second second second second second second second second second second se                                                                                                    |  |
| Advances famous                                                                                                    |  |
| a feagler f                                                                                                    |  |
| N.C. No                                                                                                    |  |
| All to a new per (National No. 17 and a first internal performance in the total                                                                                                    |  |
|                                                                                                    |  |
|                                                                                                    |  |
| al salar" -                                                                                                    |  |
|                                                                                                    |  |
|                                                                                                    |  |
|                                                                                                    |  |
| at layer'                                                                                                    |  |

# **Step four**

Follow the prompts to fill out the information and job description in the "Employment Opportunity Form."

When selecting your "Application Management" option, you are identifying how you will manage the receipt of incoming applications:

- » Magnet Receive applications within the Work in Manitoba job portal (recommended)
- » My Applicant Tracking System (ATS) Receive applications via your organization's ATS
- » My Email System Receive applications both in your email inbox and within the Work in Manitoba job portal

Note: If you select to receive applications in your ATS, you will not be able to see resumés within the Work in Manitoba job portal. You will only see the names of job seekers who applied for the job opportunities in your Employer Account. This is why we recommend you select "Magnet" and utilize the features offered within the portal to manage your talent pipelines.

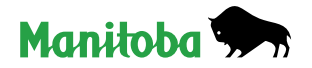

| Work Digibility |  |
|-----------------|--|
| Costs R         |  |
| evalu           |  |
|                 |  |

| Condidate's experience must be in the context of a                                                  |                                                                                                    |
|----------------------------------------------------------------------------------------------------|----------------------------------------------------------------------------------------------------|
|                                                                                                    |                                                                                                    |
| O Position in an Organization U Setted Irade                                                        |                                                                                                    |
| This position requires experience in these industries:                                              |                                                                                                    |
| Clerical & Administrative *                                                                         | м .                                                                                                    |
| This position constant approximate participation theory is                                          | nik de ditana P                                                                                                    |
| This position requires expensive performing cause p                                                 | ur un unes.                                                                                                    |
| Stort Typing for Options                                                                            |                                                                                                    |
|                                                                                                    |                                                                                                    |
|                                                                                                    |                                                                                                    |
| This position uses these skills:                                                                    |                                                                                                    |
| This position uses these skills:                                                                    | а                                                                                                    |
| This position uses these skills:<br>HTML Microsoft Social *                                         | Preferred Preferred                                                                                                    |
| The position uses these skifts:<br>InfTML <sup>*</sup> Microsoft Excel <sup>*</sup> Microsoft Excel | <ul> <li>Prefored          <ul> <li>Prefored              <li>Beguined</li> <li>Prefored              </li> <li>Prefored              </li> </li></ul> </li> </ul> |

| Would you | like us to post your job to on | v additional schools, or communities to increase you | Audience Reach? |
|-----------|--------------------------------|------------------------------------------------------|-----------------|
|           |                                |                                                      |                 |
|           |                                |                                                      |                 |
| Magnet.   |                                |                                                      |                 |
| Work (n ) | Manitobe Work in Manitobe      | International * Magnet Network                       | ~               |

| +22.2k           | Gualified Candidates from the<br>selected communities on Magnet will | +115               | The selected School Job Boards will |
|------------------|----------------------------------------------------------------------|--------------------|-------------------------------------|
| R.R.R            | be invited to apply                                                  | 000                | receive your Job posting            |
|                  | 1                                                                    | <u> </u>           | /                                   |
| batings being se | nt to at least 1 Compus Connect Job Board will als                   | to be sent to Comp | ue Connect officitas on Mognet      |
|                  |                                                                      |                    |                                     |

# Step four (cont'd)

Work Eligibility: This is important matching criteria. If you are looking to hire Domestic job seekers only, then select **Canada** and mark this parameter as required. If you are open to hiring international job seekers, you can indicate the specific country you are looking to hire from or leave this field blank.

Once the form is complete, click **Next**. You will then have an opportunity to add more details about the requirements of your job posting. You can include any education, work experience, and certification or licensing requirements.

Describe the required experience, skills, education and licensing required for the role. You can select multiple fields of experience and skills. Once complete, click "Continue". As you select required experiences in the first drop-down, you will see that relevant job duties will populate the second drop-down.

Your job posting is almost ready. Carefully verify your inputs to ensure all information is correct. Before you activate a job opportunity, you must also select to which job boards it will be posted:

- » Work in Manitoba domestic job seekers, legally entitled to work in Canada.
- » Work in Manitoba International This is the only job board available through the platform to international job seekers. If you're looking to attract and hire international job seekers, be sure to select this option as shown in the screenshot below. If you are not looking to hire international job seekers, do not select this job board.
- » Magnet Network You should consider expanding to the broader Magnet network to be sure your job opportunity is matched to job seekers from other communities in Magnet.

# **Step five**

No matter the type of posting you've created, you can check the number in the box beneath **Estimated Audience Reach – Targeted Individuals**. This is the number of job seekers who match the criteria indicated in your job description. These job seekers will each receive an invitation to apply for your job opportunity. You will only receive resumés from those who have opted to apply for your posting.

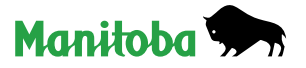

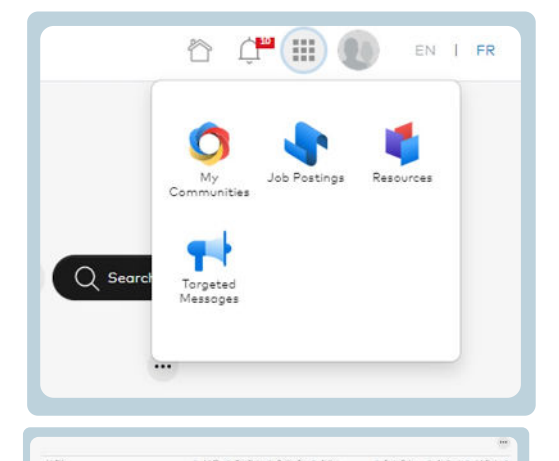

# **Step six**

To review your posting's applicants, select **Job Postings** from the button highlighted in blue below, located in the top right hand corner of the Work in Manitoba job portal.

Select Job Posting with applicants.

Click View Applicants to review submitted resumés.

| Marketing Assistant (Supported)          |                   |
|------------------------------------------|-------------------|
| laren's hour your job posting will look: | View Applicants 📵 |
| Marketing Assistant                      |                   |

# Step seven

Using the drop-down menu under **Actions**, mark applicant as per your progression. Options include "Sent to Hiring Manager", "Hired", "Under Consideration" and much more.

Once the form is complete, click **Continue**.

Your job posting is almost ready. Carefully verify your inputs to ensure all information is correct. Before you activate a job opportunity, you must also select to which job boards it will be posted:

- » Work in Manitoba domestic job seekers, legally entitled to work in Canada.
- » Work in Manitoba International This is the only job board available through the platform to international job seekers. If you're looking to attract and hire international job seekers, be sure to select this option as shown in the screenshot below. If you are not looking to hire international job seekers, do not select this job board.
- » Magnet Network You should consider expanding to the broader Magnet network to be sure your job opportunity is matched to job seekers from other communities in Magnet. The Work in Manitoba job portal is powered by Magnet, a pan-Canadian platform developed out of the Toronto Metropolitan University (formally Ryerson University) with funding support from the Government of Canada.

### **Get Started Here**

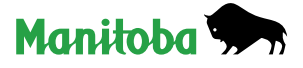

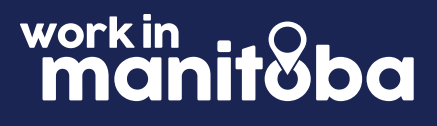

# Anyone (no requirements) How to post a job on the Work in Manitoba job portal

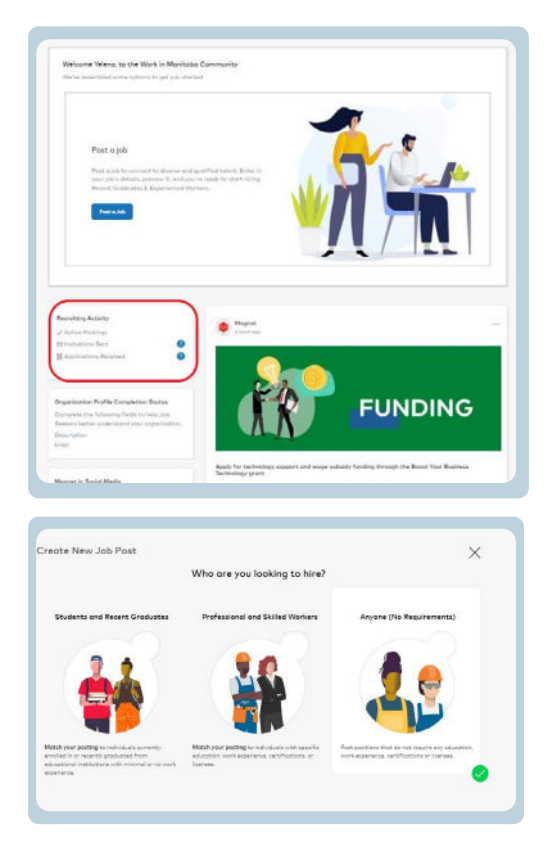

# Step one

Log in to the Work in Manitoba job portal by clicking **HERE** using the credentials you designated when you created your Employer Account.

# Step two

Each time you log in to your Employer Account you will see the Work in Manitoba Community dashboard with **Post a job** functionality, as well as information about your Recruiting Activity.

In the Recruiting Activity section, you will see your number of **Active Postings**, **Invitations Sent** to eligible job seekers, and **Applications Received**.

# **Step three**

When you're ready to post a job, click **Post a Job** and select the **Anyone (No Requirements)** category. Select this category if your role does not require any specific level of education, work experience, certification of licenses.

|                                                                                 | Anyone (No Requirements)                |
|---------------------------------------------------------------------------------|-----------------------------------------|
| New Job Posting                                                                 |                                         |
| Application Monagement<br>Select the primary method of contact, etc. vovid like | lia to use to reselve exploration       |
| O Mopriet 🔘 Through No Applicant Training f                                     | Summer (APS) 🔅 Through the Local Summer |
| Transmitted uppleares adved a copy of them."                                    |                                         |
| Thurs Contain These                                                             | art 💭 West Samahai                      |
| Party Brown Inspe                                                               |                                         |
| · Ant Patrice Berry Treas                                                       |                                         |
| Ann firster*                                                                    |                                         |
| Rame arter the on Trip                                                          |                                         |

| WORK EXIGENTLY       |   |
|----------------------|---|
| Contract B           | * |
| Tennis               |   |
| C Refered O Reported |   |

# **Step four**

Follow the prompts accordingly to fill out the information and job description in the "Employment Opportunity Form." When selecting your "Application Management" option, you are identifying how you will manage the receipt of incoming applications:

- » Magnet you will receive applications within the Work in Manitoba job portal (recommended)
- » My Applicant Tracking System (ATS)\* you will receive applications via your organization's applicant tracking system (ATS)
- » My Email System you will receive applications both in your email inbox and within the Work in Manitoba job portal

Work Eligibility: This is important matching criteria. If you are looking to hire Domestic job seekers only, then select Canada and mark this parameter as required. If you are open to hiring international job seekers, you can indicate the specific country you are looking to hire from or leave this field blank.

\*Note: If you select to receive applications in your ATS, you will not be able to see resumés within the Work in Manitoba job portal. You will only see the names of job seekers who applied for the job opportunities in your Employer Account. This is why we recommend you select "Magnet" and utilize the features offered within the portal to manage your talent pipelines.

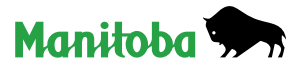

|  | Work in Monitobo | Work in Monitobo International | Mognet Network |  |
|--|------------------|--------------------------------|----------------|--|
|--|------------------|--------------------------------|----------------|--|

Your job posting is almost ready. Carefully verify your inputs to ensure all information is correct. Before you activate a job opportunity, you must also select to which job boards it will be posted:

- » Work in Manitoba domestic job seekers, legally entitled to work in Canada.
- » Work in Manitoba International This is the only job board available through the platform to international job seekers. If you're looking to attract and hire international job seekers, be sure to select this option as shown in the screenshot below. If you are not looking to hire international job seekers, do not select this job board.
- » Magnet Network You should consider expanding to the broader Magnet network to be sure your job opportunity is matched to job seekers from other communities in Magnet.

# **Step five**

Click Activate to post your job vacancy.

**Get Started Here** 

Congratulations! You are now ready to post a job!

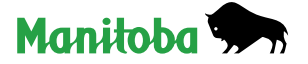